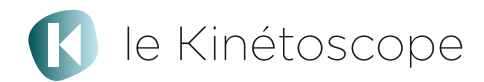

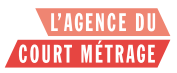

## ParCourts métrages – Académie de Grenoble Janvier 2016

# MODE D'EMPLOI TECHNIQUE

Vous participez au cycle *ParCourts métrages* proposé par l'Académie de Grenoble à partir de janvier 2016.

Une sélection de films pour les collèges et les lycées a été faite autour de la thématique du « vivre ensemble ».

Pour bénéficier de ces films, vous devez préalablement être abonné au Kinétoscope : (<u>http://www.lekinetoscope.fr/)</u> (otpimisé pour le navigateur Chrome).

1- Connectez vous avec les identifiants reçus lors de votre abonnement au Kinétoscope.

2- Cliquez sur l'onglet « Dispositifs scolaires »

3- Dans le menu déroulant, choisissez « ParCourts métrages- Académie de Grenoble – janvier 2016 »

4- Choisissez la sélection Collège ou Lycée.

5- Vous pouvez lire les films en activant le plein écran et en connectant l'ordinateur a un vidéo projecteur.

Ou vous pouvez lire les films **sans connexion internet** en installant l'application de visionnage hors ligne.

Pour plus de sécurité, veuillez installer et tester l'application en amont de la séance.

## Visionnage hors ligne - VERSION MAC

## I- Sélectionner les films

- Sur la page « ParCourts métrages » collège ou lycée, cliquez sur

- Dans « Nouveau parcours », inscrivez le titre de votre parcours et enregistrez.

- Cliquez ensuite sur le nom du parcours pour y sauvegarder les films.

Vous retrouvez votre parcours dans l'onglet « Mes parcours » en haut de la page.

# II- Télécharger l'application

- Télécharger l'application dans votre espace « Mes parcours ». Cliquer sur le bouton « Téléchargez les parcours pour les visionner hors ligne» ou sur « visionnage hors ligne » dans le menu de gauche. Sur cette nouvelle page, cliquer sur « Télécharger l'application version Mac ». Le fichier zip contenant l'application « Kinétoscope-Mac » sera directement téléchargé dans « Mes téléchargements ».
- 2. Déziper le fichier « Kinetoscope-Mac.zip » en double cliquant sur le fichier.

L'application « Kinétoscope-Mac» est alors disponible. Vous pouvez la placer dans vos applications ou à l'emplacement que vous désirez.

Si vous utilisez le navigateur safari, le fichier va se déziper automatiquement.

- 3. Ouvrez l'application en double cliquant dessus.
- - 4. Identifiez-vous avec vos identifiants Kinétoscope. <u>Vous devez être</u> <u>connecté à internet.</u>
  - Une fois l'identification réalisée, tous les films (par parcours) vont se télécharger automatiquement, dès lors que votre ordinateur est connecté à internet.
  - 6. Quand un **film ou un parcours est complètement téléchargé**, sélectionnez le pour **lancer la lecture**.
- Attendez que tous les films souhaités soient téléchargés pour fermer l'application.

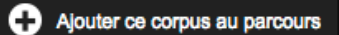

## III- Visionner les films sans connexion internet

### Sur le même ordinateur :

- 1. Pour visionner les films déjà téléchargés, ouvrez l'application et cliquez sur « utiliser hors ligne », sans entrer vos identifiants.
- 2. Lancez les films avec le bouton lecture ou « lire la sélection ».

Vous pouvez piloter le visionnage du film ou du parcours : mettre en pause, reprise de la lecture, avancer dans le film, passer au film suivant ou au film précédent.

Un parcours ne peut être lancé que lorsque tous les films contenus dans celui-ci ont été complètement téléchargés au préalable.

#### Sur un autre ordinateur :

- 1 Copiez le fichier « Kinetoscope-Mac » sur une clé usb ou un disque dur et copiez le sur l'ordinateur souhaité.
- 2- **Ouvrez l'application « Kinetoscope-Mac »** sur le nouvel ordinateur pour visionner les films téléchargés au préalable sur un ordinateur connecté.
- 3- Cliquez sur « utiliser hors ligne », sans entrer vos identifiants.
- 4- Lancez les films avec le bouton lecture ou « lire la sélection ».
- Le déplacement de l'application ne peut se faire que sur d'autres ordinateurs Apple.

Pour utiliser l'application sur un PC, téléchargez « Kinetoscope-PC ». Vous devrez télécharger à nouveau les films depuis l'application PC.

#### Contact :

L'Agence du court métrage Cécile Horreau, coordinatrice des actions pédagogiques <u>c.horreau@agencecm.com</u> 01 44 69 63 18

# Visionnage hors ligne- VERSION PC

## I- Sélectionner les films

- Sur la page « ParCourts métrages » collège ou lycée, cliquez sur

- Dans « Nouveau parcours », inscrivez le titre de votre parcours et enregistrez.

- Cliquez ensuite sur le nom du parcours pour y sauvegarder les films.

Vous retrouvez votre parcours dans l'onglet « Mes parcours » en haut de la page.

## II- Télécharger l'application

- 1-Télécharger l'application dans votre espace « Mes parcours ». Cliquer sur le bouton « Téléchargez les parcours pour les visionner hors ligne» ou sur « visionnage hors ligne » dans le menu de gauche. Sur cette nouvelle page, cliquer sur « Télécharger l'application version PC ». Le fichier « Kinétoscope-PC.zip » sera directement téléchargé dans l'emplacement habituel de vos téléchargements.
- 2- Déziper le fichier « Kinétoscope-PC.zip ». Un dossier « Kinétoscope-PC » apparaît.
- **3- Ouvrez le fichier « démarrer le lecteur video.exe »** L'application de visionnage du Kinétoscope est à présent ouverte.
- 4- Identifiez-vous avec vos identifiants Kinétoscope. <u>Vous devez être</u> connecté à internet.
- 5- Une fois l'identification réalisée, tous les films (par parcours) vont se télécharger automatiquement, dès lors que votre ordinateur est connecté à internet.
- 6- Quand un film ou un parcours est complètement téléchargé, sélectionnez le pour lancer la lecture.
- Attendez que tous les films souhaités soient téléchargés pour fermer l'application.

### **II- Visionner les films sans connexion internet**

### Sur le même ordinateur :

- 1- Pour visionner les films déjà téléchargés, **ouvrez le dossier « Kinetoscope-**PC »
- 2- Ouvrez l'application en cliquant sur « démarrer le lecteur video.exe »
- 3- Cliquez sur « utiliser hors ligne », sans entrer vos identifiants.

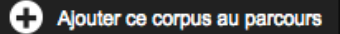

4- Lancez les films avec le bouton lecture ou « lire la sélection ».

Vous pouvez piloter le visionnage du film ou du parcours : mettre en pause, reprise de la lecture, avancer dans le film, passer au film suivant ou au film précédent.

Un parcours ne peut être lancé que lorsque tous les films contenus dans celui-ci ont été complètement téléchargés au préalable.

#### Sur un autre ordinateur :

1 - Copiez le dossier « Kinetoscope-PC » sur une clé usb ou un disque dur et copiez le sur l'ordinateur souhaité.

Ne pas copier uniquement « démarrer le lecteur vidéo. exe ».

- 2- Ouvrez le dossier et cliquez sur « démarrer le lecteur video.exe » sur le nouvel ordinateur pour visionner les films téléchargés au préalable sur un ordinateur connecté.
- 3- Cliquez sur « utiliser hors ligne », sans entrer vos identifiants.

4- Lancez les films avec le bouton lecture ou « lire la sélection ».

Le déplacement de l'application ne peut se faire que sur d'autres ordinateurs Windows.

Pour utiliser l'application sur un Mac, téléchargez « Kinetoscope-Mac ». Vous devrez télécharger à nouveau les films depuis l'application Mac.

<u>Contact :</u> L'Agence du court métrage Cécile Horreau, coordinatrice des actions pédagogiques <u>c.horreau@agencecm.com</u> 01 44 69 63 18